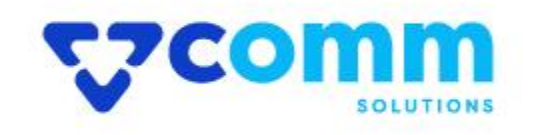

## **User Guide**

## **Main Functionalities**

1. Export All Product Image URL

## **Admin Dashboard**

- 1. Login to Magento Dashboard
- 2. Go to System -> Export

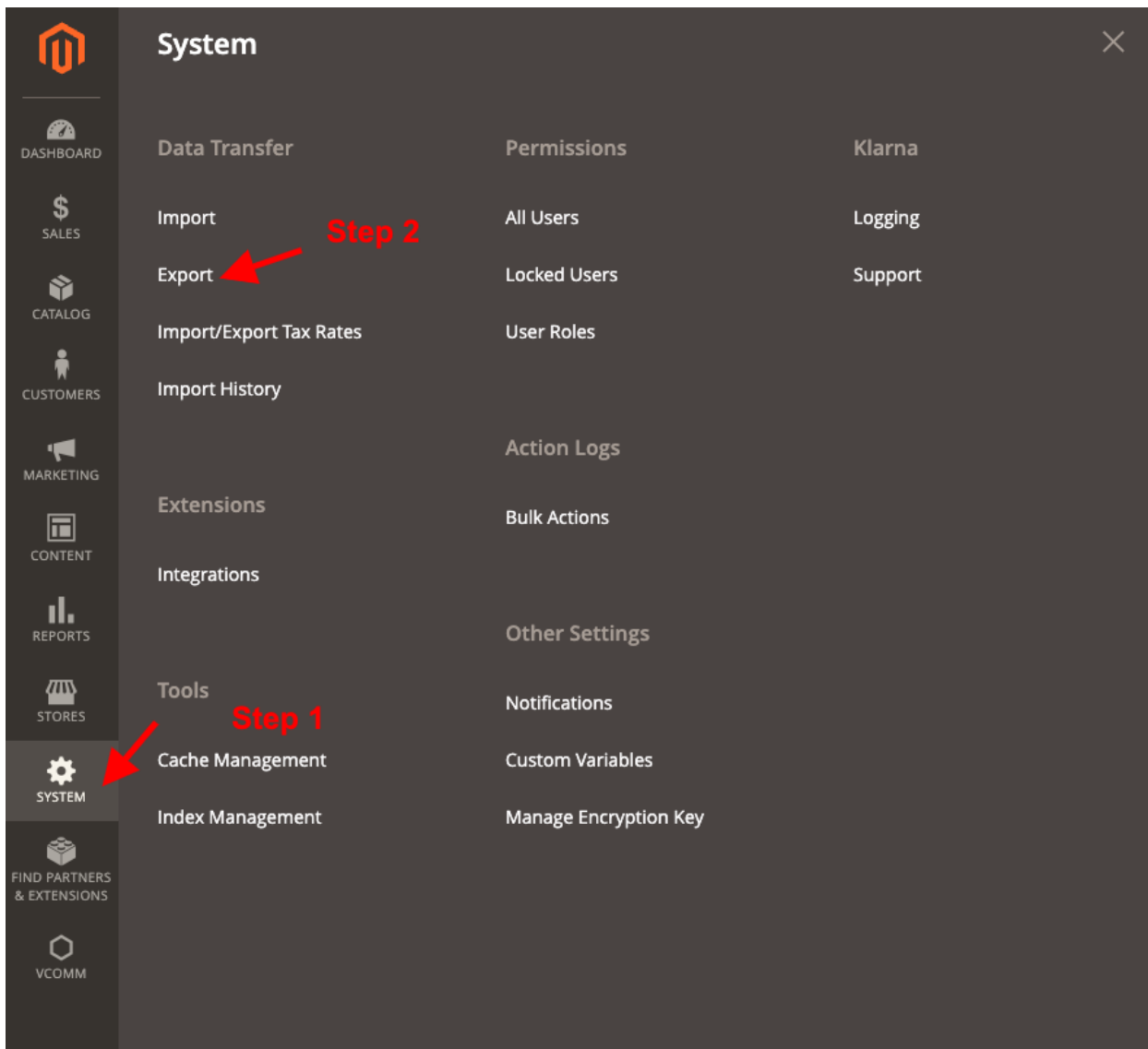

3. Open Export Tab and Select Entity Type from drop down Product Image URL

| Ŵ                             | Task "Rule processing: 2": 1 item(s) have been scheduled for update. |                              |   |                  |          |   |            |           |  |  |  |  |
|-------------------------------|----------------------------------------------------------------------|------------------------------|---|------------------|----------|---|------------|-----------|--|--|--|--|
|                               | Ехроі                                                                | t                            |   |                  |          | Q | <b>#35</b> | 💄 admin 🗸 |  |  |  |  |
| \$<br>SALES                   | Export Settings                                                      |                              |   | Step 3           |          |   |            |           |  |  |  |  |
|                               | Entity Type Products Images URL                                      |                              |   |                  |          |   |            |           |  |  |  |  |
|                               | Export File Format CSV *                                             |                              |   |                  |          |   |            |           |  |  |  |  |
|                               |                                                                      | Fields Enclosure             | 0 |                  |          |   |            |           |  |  |  |  |
|                               | Entity Attributes                                                    |                              |   |                  |          |   |            |           |  |  |  |  |
|                               | Search                                                               | Reset Filter 7 records found |   |                  |          |   |            |           |  |  |  |  |
| STORES                        | Exclude                                                              | Attribute Label              |   | Attribute Code   | ↓ Filter |   |            |           |  |  |  |  |
|                               |                                                                      |                              |   |                  |          |   |            |           |  |  |  |  |
| SYSTEM                        |                                                                      | additional_image             |   | additional_image |          |   |            |           |  |  |  |  |
| FIND PARTNERS<br>& EXTENSIONS |                                                                      | image                        |   | image            |          |   |            |           |  |  |  |  |
| Q                             |                                                                      | name                         |   | name             |          |   |            |           |  |  |  |  |
| VCOMM                         |                                                                      | sku                          |   | sku              |          |   |            |           |  |  |  |  |
|                               |                                                                      | small_image                  |   | small_image      |          |   |            |           |  |  |  |  |
|                               |                                                                      | thumbnail                    |   | thumbnail        |          |   |            |           |  |  |  |  |

4. Click on **Continue** after selecting Entity Type drop down

| î                             | Export                              |                  |   |                  |        |               |   |          |  |  |  |  |
|-------------------------------|-------------------------------------|------------------|---|------------------|--------|---------------|---|----------|--|--|--|--|
|                               | Export Settings                     |                  |   |                  |        |               |   |          |  |  |  |  |
|                               | Entity Type Products Images URL     |                  |   | ×                |        |               |   |          |  |  |  |  |
| SALES                         | Export File Format                  |                  |   |                  |        |               |   |          |  |  |  |  |
|                               |                                     | Fields Enclosure | 0 |                  |        |               |   |          |  |  |  |  |
| CUSTOMERS                     | Entity Attributes                   |                  |   |                  |        |               |   |          |  |  |  |  |
|                               | Search Reset Filter 7 records found |                  |   |                  |        |               |   |          |  |  |  |  |
|                               | Exclude                             | Attribute Label  |   | Attribute Code   | Filter |               |   |          |  |  |  |  |
|                               |                                     |                  |   |                  |        |               |   |          |  |  |  |  |
|                               |                                     | additional_image |   | additional_image |        |               |   |          |  |  |  |  |
| SYSTEM                        |                                     | image            |   | image            |        |               |   |          |  |  |  |  |
| ۲                             |                                     | name             |   | name             |        |               |   |          |  |  |  |  |
| FIND PARTNERS<br>& EXTENSIONS |                                     | sku              |   | sku              |        |               |   |          |  |  |  |  |
| VCOMM                         |                                     | small_image      |   | small_image      |        |               |   |          |  |  |  |  |
|                               |                                     | thumbnail        |   | thumbnail        |        |               |   |          |  |  |  |  |
|                               |                                     | url_key          |   | urLkey           |        |               |   |          |  |  |  |  |
|                               | Continue                            | step             | 3 |                  |        |               |   |          |  |  |  |  |
|                               | 0 records                           | found            |   |                  |        | 20 💌 per page | < | 1 of 1 > |  |  |  |  |

5. Imported CSV will show in grid with download and delete options

## Disclaimer

- 1. Prior to installing the module, it is strongly advised to create a backup of your server files and database.
- 2. We shall not be held responsible for any negative consequences that may arise during the installation process.
- 3. It is advisable to conduct your own testing by installing the extension on a test server.